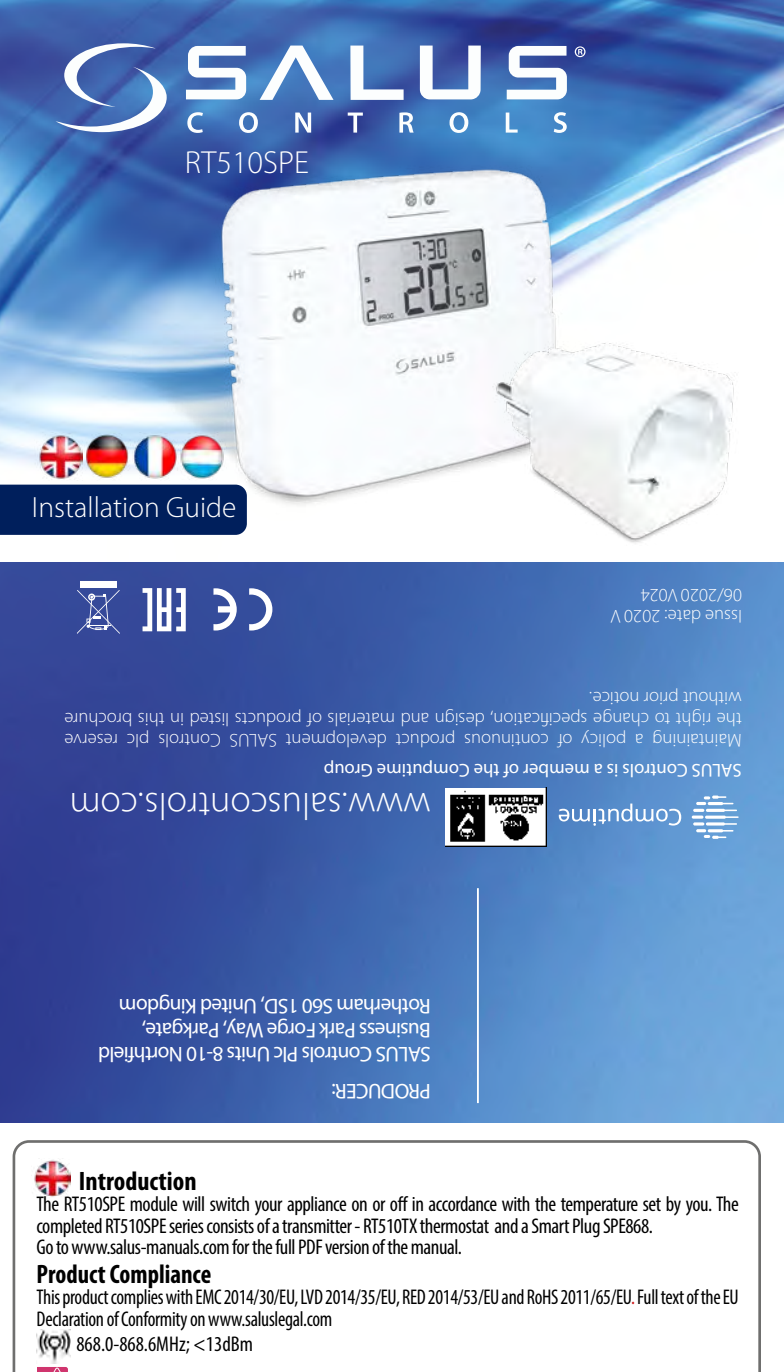

## Safety Information

Use in accordance with the regulations. Indoor use only. Keep your equipment completely dry. Disconnect your equipment before cleaning it with a dry towel.

## 🛑 Einleitung

Der SALUS RT510SPE schaltet Ihrer Heizung an oder aus je nach ihren Heizungseinstellungen. Der RT510iSPE besteht aus einem Sender - dem RT510TX und einem Zwischenstecker SPE868 (Empfänger). Auf www.salus-manuals.com erhalten Sie eine komplette Anleitung zu diesem Produkt.

#### Produktkonformität

Dieses Produkt erfüllt die wesentlichen Anforderungen der EMC 2014/30/EU, LVD 2014/35/EU, RED 2014/53/EU und RoHS 2011/65/EU. Den Vollständigen Text der EU Komformitätserklärung können Sie auf www.saluslegal.com einsehen. ((Q)) 868.0-868.6MHz; <13dBm

## Sicherheitsinformationen

Produkt muss gemäß den gängigen Richtlinien verwendet werden. Nur in Innenräumen verwenden. Halten Sie ihr Gerät trocken. Trennen Sie ihr gerät vom Strom ehe Sie es mit einem trockenen Tuch reinigen.

## Introduction

Le module RT510SPE allumera ou éteindra votre appareil selon la température que vous aurez choisie. La série RT510SPE complète se compose d'un transmetteur (thermostat RT510TX) et d'une prise intelligente SPE868. Rendez-vous sur le site www.salus-manuals.com pour la version PDF complète du manuel.

## Conformité du produit

Ce produit est conforme à la norme EMC 2014/30/EU, LVD 2014/35/EU, RED 2014/53/EU et RoHS 2011/65/EU. Texte complet de la déclaration de conformité de l'UE disponible sur le site www.saluslegal.com ((O)) 868.0-868.6MHz; <13dBm

## 🖄 Utilisation des informations sur la scurité

Conforme aux réglementations. Conçu pour un usage intérieur. Maintenez votre appareil au sec. Débranchez votre appareil avant de le nettoyer avec un chiffon sec.

# Inleiding

De RT510SPE module zal uw apparaat in- of uitschakelen overeenkomstig de door u ingestelde temperatuur. De complete RT510SPE serie bestaat uit een transmitter - RT510TX thermostaat en een smart plug SPE868. Download de volledige handleiding als PDF-bestand via www.salus-manuals.com

#### Productconformiteit

Dit product voldoet aan de richtlijn EMC 2014/30/EU, LVD 2014/35/EU, RED 2014/53/EU en RoHS 2011/65/EU. De volledige EU-conformiteitsverklaring vindt u op www.saluslegal.com ((Q)) 868.0-868.6MHz; <13dBm

## / Veiligheidsinformatie

Gebruik in overeenstemming met de voorschriften. Alleen gebruiken in binnenomgevingen. Zorg dat het apparaat helemaal droog blijft. Ontkoppel uw apparaat voordat u het schoonmaakt met een droge handdoek.

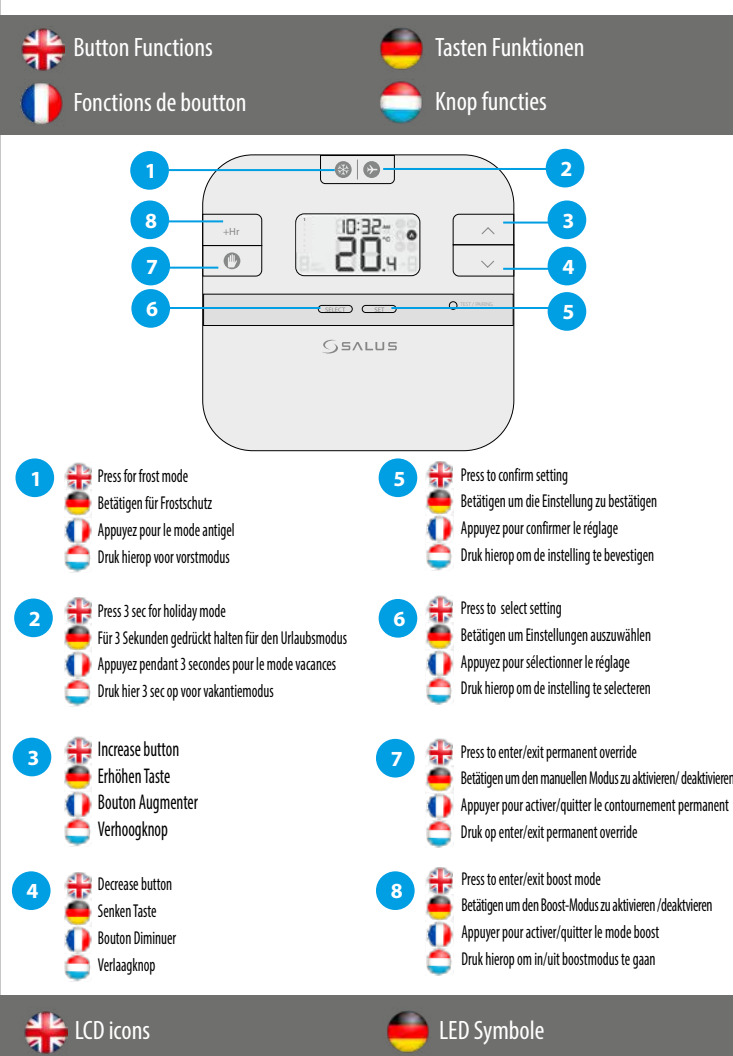

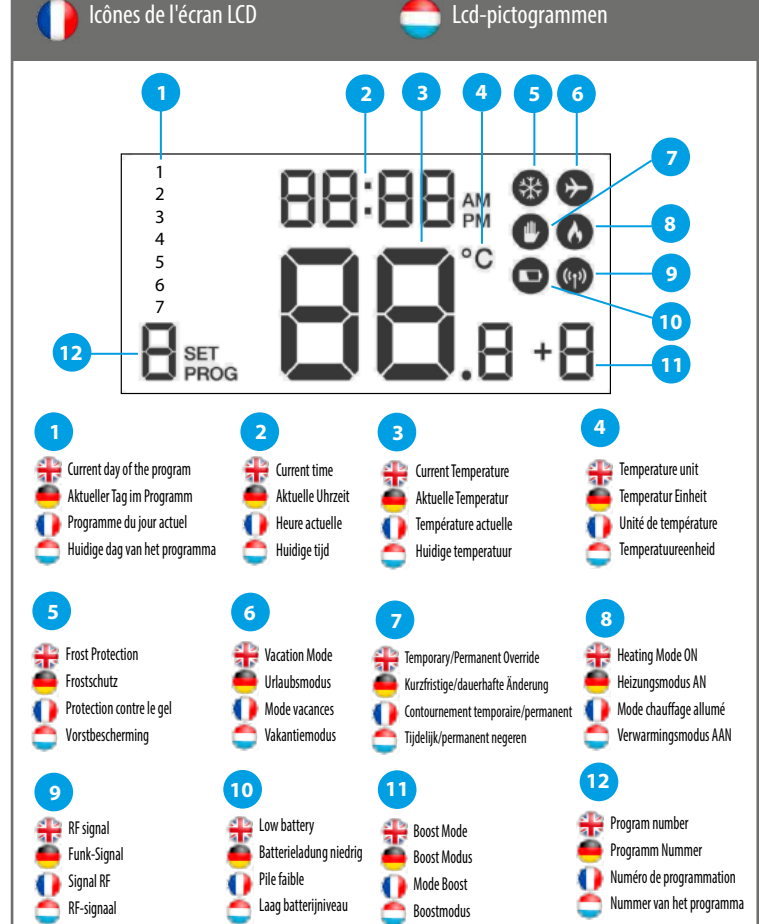

LED Symbole

#### DIP switch settings Einstelllungen der DIP-Schalter Dipswitch-instellingen Réglages du commutateur DIP The DIP Switches can be found on the rear of your thermostat. 9CPH + 02 Die DIP Schalter befinden sich auf der Rückseite ihres Thermostaten. Uinterrupteur DIP se trouve au dos de votre thermostat. 6CPH TPI De DIP Switch vindt u op de achterkant van uw thermostaat. # Control feature TPI Snan Operation When TPI is selected on DIP switch № 2, When Span is selected on DIP the DIP switch № 1 is functional. You can switch № 2, the DIP switch № 1 is choose the Cycles Per Hour between a not functional. The temperature lower comfort level (6CPH) and a higher accuracy of your thermostat is set comfort level (9CPH). to ± 0.25 °C. Regeleigen schaften TPI Spreizuna Bedienuna Wenn TPI mit dem DIP Schalter Nr 2 Wenn Spreizung mit dem DIP ausgewählt ist so ist der DIP Schalter Nr.1 Schalter Nr 2 gewählt wurde ist der DIP Schalter Nr1 inaktiv. Die aktiv. Sie können die Zyklen je Stunde zwischen niedriger komfortebene (6 Z/h) Temperaturgenauigkeit ist auf +/oder höherer Komfortebene wählen. 0.25C eingestellt. 0 Fonctionnalité TPI (Proportionnalité Intégrale) Span (Ecart) de régulation Fonctionne-Ouand TPI est sélectionné sur l'interrupteur Quand Span est selctionné sur DIP N°2, l'interrupteur N°1 est activable. l'interrupteur DIP N°2, l'interrupteur ment Vous pouvez choisir le nombre de Cycles N°1 n'est pas activable. La précision Par Heure entre un niveau de confort bas de température est réglée sur (6CPH) ou un plus haut niveau (9CPH). +-0,25°Ċ. 0 Bediening TPI Span In werking Als TPI is geselecteerd op DIP Switch nr. 2, Als u Span kiest op DIP Switch nr. 2, dan is DIP Switch nr. 1 functioneel. U kunt dan werkt DIP Switch nr. 1 niet. De het aantal cycli per uur kiezen tussen laag accuraatheid van de temperatuur is comfort (6CPH) en hoog comfort (9CPH). dan ca 0,25 C. ♣ Smart plug LED indication Zwischenstecker LED Indikator Indication de la prise intelligente Ledindicatie smart plug ₽ Solid Red - paired, smart plug is off Solid Green - paired, smart plug is on Pulsating red- waiting for pairing Slow Flash red - overheat protection Flashing red - safe mode, lost connection with thermostat and smart plug is off Flashing Green - in test pairing mode Flashing Red and Green -fail safe mode, lost connection with thermostat, smart plug is on 11

| 0 |   | Dauerhaft Rot - verbunden, Stecker ist aus                                                                                                    |  |
|---|---|----------------------------------------------------------------------------------------------------|--|
|   |   | Dauerhaft Grün - verbunden, Stecker ist an                                                                                                    |  |
|   | 京 | <ol> <li>Pulsierendes Rot - wartend auf Verbindung</li> <li>Langsam Rot blinkend - Überhitzungsschutz</li> <li>Rot blinkend - Sicherheitsmodus, Verbindung mit dem<br/>Thermostat verloren und Stecker ist aus.</li> </ol>                          |  |
|   |   | Grün Blinkend - Test Modus                                                                                                    |  |
|   | 道 | Grün und Rot blinkend - Sicherheitsmodus, Verbindung mit dem<br>Thermostat verloren, Stecker ist an                                                                                                    |  |
| • |   | Rouge fixe – apparié, la prise intelligente est éteinte                                                                                                    |  |
|   |   | Vert fixe - apparié, la prise intelligente est allumée                                                                                                    |  |
|   | 京 | <ol> <li>Rouge pulsant - en attente d'appariement</li> <li>Rouge clignotant lentement - sécurité anti-surchauffe</li> <li>Rouge clignotant - mode sécurisé, connexion perdue avec<br/>le thermostat et la prise intelligente est éteinte</li> </ol> |  |
|   | 可 | Vert clignotant - en mode appariement d'essai                                                                                                    |  |
|   | 道 | Rouge et vert clignotant - échec du mode sécurisé, connexion<br>perdue avec le thermostat et la prise intelligente est allumée                                                                                                    |  |
|   |   | Vast rood - gekoppeld, smart plug staat uit                                                                                                    |  |
|   |   | Vast groen – gekoppeld, smart plug staat aan                                                                                                    |  |
|   | 谅 | <ol> <li>Pulserend rood - wachtend op koppeling</li> <li>Langzaam knipperend rood-oververhittingsbescherming</li> <li>Knipperend rood - veilige modus, onderbroken verbinding<br/>met thermostaat en smart plug staat uit</li> </ol>                |  |
|   |   | Knipperend groen – in testkoppelingsmodus                                                                                                    |  |
|   |   |                                                                                                    |  |

Knipperend rood en groen - 'fail-safemodus, onderbroken verbinding met thermostaat, smart plug staat aan

(1

211

识

If the thermostat loses connection with the Smart Plug, the Smart Plug goes into fail safe mode after 22 minutes. In this mode you still can operate your Smart Plug manually (by pressing the button on the device).

Sollte der Thermostat die Verbindung mit dem Stecker verlieren wird dieser nach 22 Minuten in den Sicherheitsmodus wechseln. In diesem Modus können Sie den Stecker manuell bedienen (Knopfdruck auf dem Stecker)

Si le thermostat perd la connexion avec la prise intelligente, la prise intelligente bascule en mode de sécurité intégrée au bout de 22 minutes. Avec ce mode, vous pouvez guand même faire fonctionner votre prise intelligente manuellement (en appuyant sur le bouton sur l'appareil)

Als de verbinding tussen de thermostaat en de smart plug onderbroken wordt, gaat de smart plug in 'fail-safe'-modus na 22 minuten. In deze modus kunt u uw smart plug nog steeds handmatig bedienen (door op de knop van het apparaat te drukken).

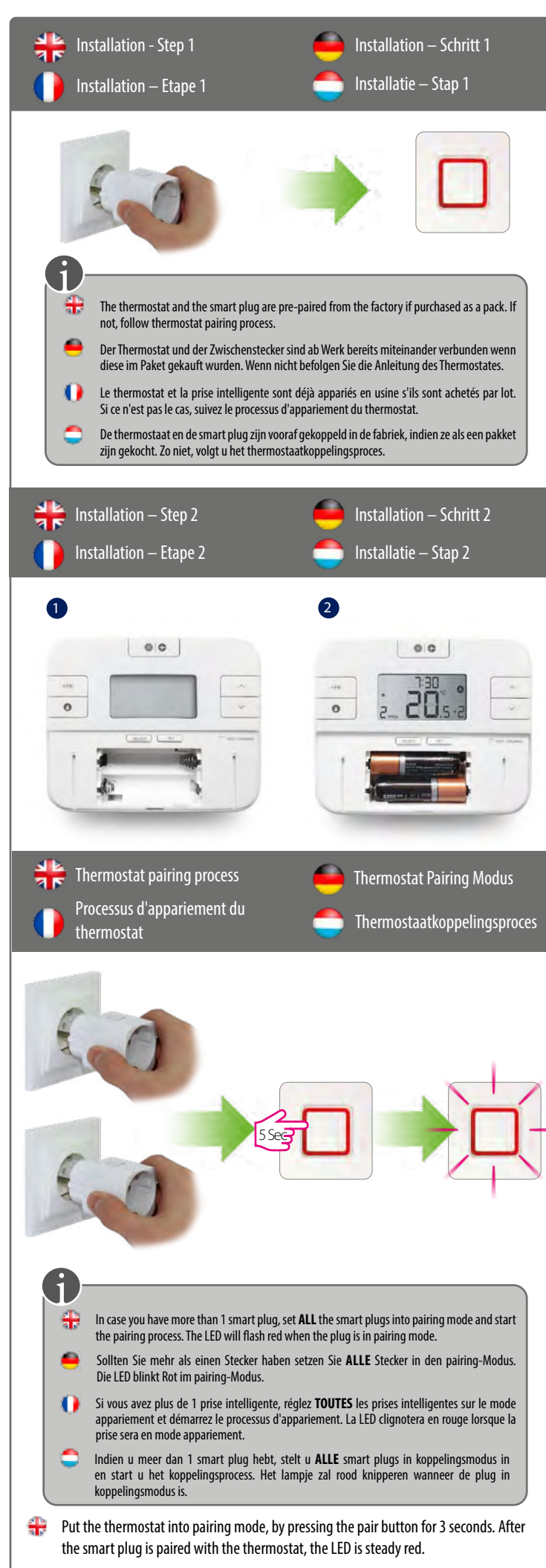

🧧 Setzen Sie den Thermostaten in den Verbindungsmodus indem Sie die Pair-Taste für 3 Sekunden gedrückt halten. Nachdem die Stecker verbunden sind leuchten die LED konstant Rot.

- Mettez le thermostat en mode appariement en appuyant sur le bouton appariement pendant 3 secondes. Une fois la prise intelligente appariée avec le thermostat, la LED est rouge fixe.
- Zet de thermostaat in koppelingsmodus, door de koppelingsknop gedurende 3 seconden ingedrukt te houden. Nadat de smart plug is gekoppeld met de thermostaat, zal het lampje vast rood branden.

Start des Verbindungsprozesses

- \mu Begin pairing process
- Commencez le processus d'appariement Start het koppelingsproces

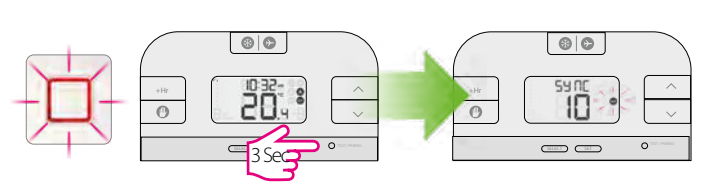

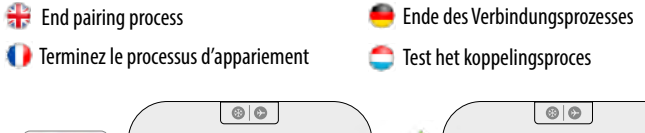

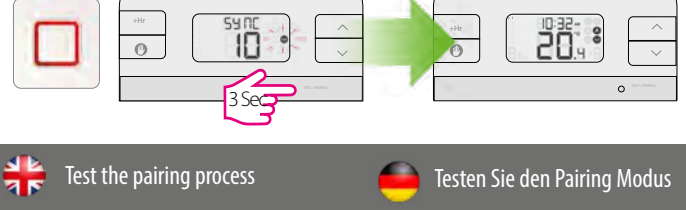

Tester le processus d'appariement Test het koppelingsproces

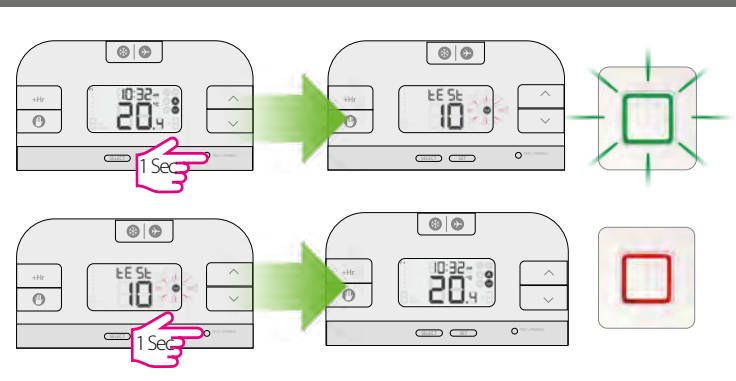

🍀 Setting hour and day Stunden und Tageseinstellung Réglage de l'heure et de la date 🛑 Uur en dag instellen 1 2 00 69 69 20.4 12 Hr 0 0 '3 Sec/ 3 Sec 3 4 80 80 15:00-15:00-0 0 0 (30.0CT) (32T) 6 5 00 80 12:00-10:32 204 0

👭 Continue with the same steps for setting the Day. Press Set to return to the Main Screen.

0

🥮 Wiederholen Sie die selben Schritte für den Tag. Betätigen Sie Set um auf dem Hauptbildschirm zurück zu gehen.

0

- 🌗 Suivez les mêmes étapes pour le réglage de la date. Appuyez sur « Set » (Réglage) pour retourner à l'écran principal
- 🔵 Gebruik dezelfde procedure om de dag in te stellen. Druk op Instellen om terug te keren naar het hoofdscherm.

- 👬 Temporary override 🧕 Kurzfristige Änderung Neutralisation temporaire 🛑 Tijdelijk negeren 69 69 6 6 20.4 20.4 0 0 257 80 6 6 22. 20.4 0 0 👬 Permanent override Dauerhafte Änderung Neutralisation permanente Permanent negeren 00 00 0:00 0.1 5 20.4 0 6 3 00 80 10:32:0**°** 5 0 0 Setting programs Programmeinstellungen Réglages des programmes Programma's instellen ✤ You can create personalized programs for your controller. You have the option to choose between a 5-2 days program or a daily one by using parameter d04 from Installer mode. Sie können beim Raumthermostaten eigene Temperaturprofile hinterlegen. Sie haben die
- Vous pouvez créer des programmes peronnalisés pour votre controlleur. Vous avez le choix entre les programmes 5-2 jours ou jour par jour en utlisant le paramètre d04 dans le mode installateur.

mittels der d04 Parameter auf der Profiebene zu wählen.

Wahl zwischen einer 5/2 Tage Programmierung oder einer täglichen Programmierung

U kunt persoonlijke programma's voor uw controller instellen. U heeft de keuze tussen het programma 5 en 2 dagen of dagelijks door de parameter te selecteren d04 bij het programmeren

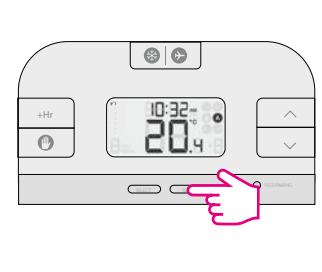

- Press SET to change your programs
- 🦲 Drücken Sie auf "SET", um Ihre Programme zu ändern.
- Appuyez sur SET pour modifier vos programmes.
- Druk op 'Set' om uw programma's te wijzigen.
- $rac{4}{3}$  Use  $\ \sim$  and  $\ \sim$  to select Weekend/Weekday, press (select) to confirm your option. Follow the same steps for setting the hour, minutes and temperature. After you have done all the changes, please press SET to confirm all your choices and to return to the Main Screen.
- 🥮 Betätigen Sie \land und 🗸 um Wochenende/ Wochentage auszuwählen, betätigen Sie 🔇 💷 um Ihre Auswahl zu bestätigen. Folgen Sie den selben Schritten um Stunden, Minuten und Temperatur einzustellen. Nachdem Sie alle Änderungen vorgenommen haben betätigen Sie SET um Ihre Auswahl zu bestätigen und um auf den Hauptbildschirm zurück zu gehen.

● Utilisez ~ et ~ pour sélectionner Week-end/Semaine, appuyez sur 💷 pour confirmer votre choix. Suivez les mêmes étapes pour régler l'heure, les minutes et la température. Une fois ces changements effectués, veuillez appuyer sur « SET » (Réglage) pour confirmer l'ensemble de vos choix et revenir à l'écran principal.

 $\bigcirc$  Gebruik  $\land$  en  $\lor$  om weekend/weekdag te selecteren, druk op ( select) om uw optie te bevestigen. Volg dezelfde procedure om het uur, de minuten en de temperatuur in te stellen. Nadat u klaar bent met alle wijzigingen, drukt u op INSTELLEN om al uw keuzes te bevestigen en terug te keren naar het hoofdscherm.

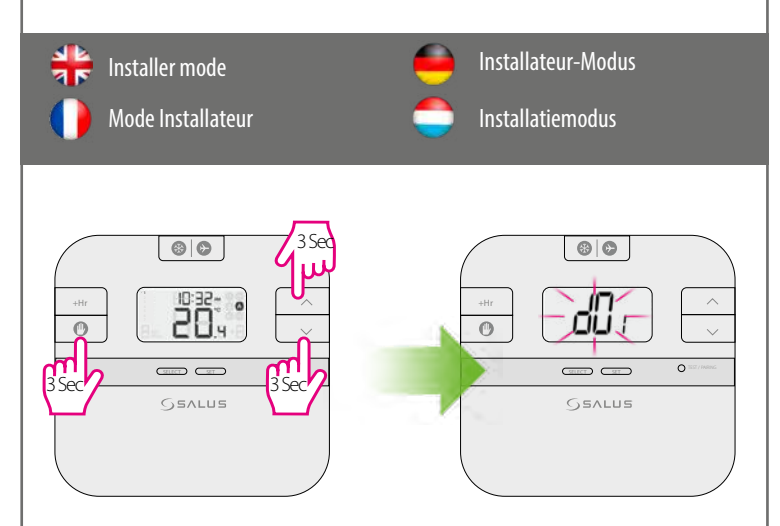

Ress the three buttons together for 3 seconds. Use 🖽 to select dxx parameter, 🗠 or 🗸 to change parameter value and 🕥 to confirm

Halten Sie diese 3 Tasten für 3 Sekunden gemeinsam gedrückt. Verwenden Si 🖽 um dxx Parameter auszuwählen, 🗠 oder 🗸 um den Parameterwert zu verändern und 🛭 👩 zum bestätigen.

🌗 Maintenez les trois touches simultanément enfoncées pendant 3 secondes. Utilisez 🖽 pour sélectionner le paramètre dxx, 🔨 ou 👃 pour modifier la valeur du paramètre et 😗 pour confirmer.

Druk de drie knoppen tegelijk in gedurende 3 seconden. Gebruik 🖽 om dxx-parameter te selecteren,  $\, \wedge \,$  of  $\, \vee \,$  om de parameterwaarde te wijzigen en  $\,$   $\,$   $\,$  om te bevestigen.  $\,$ 

#### Parameter

| dxx | Function                       | Parameter         | Default value |
|-----|--------------------------------|-------------------|---------------|
| d01 | Temperature display increments | 0.1 or 0.5°C      | 0.5°C         |
| d02 | Temperature offset             | +/-3.0°C          | 0.0°C         |
| d03 | Frost setpoint                 | 5.0-17.0°C        | 5.0°C         |
| d04 | Programmer selection           | 5/2 or 24 hr (7d) | 52d           |
|     |                                |                   |               |

#### Parameter

| dxx | Funktion                            | Parameter          | Standardwert |
|-----|-------------------------------------|--------------------|--------------|
| d01 | Schrittgrößen der Temperaturanzeige | 0,1 oder 0,5 °C    | 0,5 °C       |
| d02 | Temperatur-Offset                   | +/-3,0 °C          | 0,0 °C       |
| d03 | Frostschutz-Sollwert                | 5,0 - 17,0 °C      | 5,0 °C       |
| d04 | Programmauswahl                     | 5/2 oder 24St (7d) | 52d          |

### 🌔 Paramètre

| dxx | Fonction                                     | Paramètre       | Valeur par<br>défaut |
|-----|----------------------------------------------|-----------------|----------------------|
| d01 | Affichage de la température par<br>incrément | 0,1 ou 0,5 °C   | 0,5 °C               |
| d02 | Écart de température                         | +/-3,0 °C       | 0,0 °C               |
| d03 | Point de consigne antigel                    | 5,0-17,0 °C     | 5,0 °C               |
| d04 | Selection de programme                       | 5/2 ou 24H (7d) | 52d                  |

#### Parameter

| dxx | Functie                          | Parameter             | Standaardwaarde |
|-----|----------------------------------|-----------------------|-----------------|
| d01 | Stappen voor temperatuurweergave | 0,1 of 0.5 °C         | 0,5 °C          |
| d02 | Temperatuurcompensatie           | +/-3,0 °C             | 0,0 °C          |
| d03 | Instelpunt voor bevriezing       | 5,0-17,0 °C           | 5,0 °C          |
| d04 | Programmeerkeuze                 | 5/2 of 24 uur<br>(7d) | 52d             |